# MANUAL DE SOLICITUD DE RECONOCIMIENTO Y CONTINUIDADES DE APRENDIZAJE EN SÉNECA

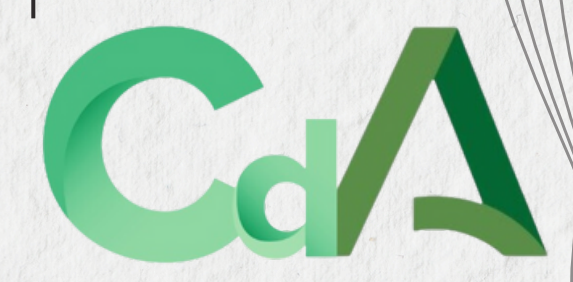

2024 2025

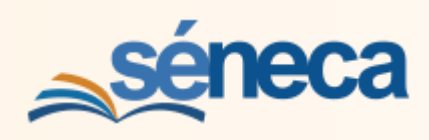

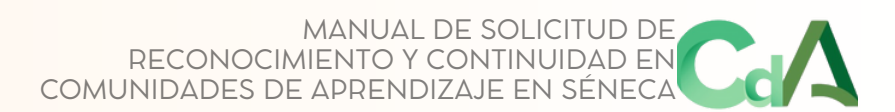

1

## ÍNDICE

| 1 GRABACIÓN DE LA SOLICITUD DE RECONOCIMIENTO    | 2  |
|--------------------------------------------------|----|
| 2 GRABACIÓN DE PARTICIPANTES                     | 4  |
| 2.1 GRABACIÓN DE ENTIDADES COLABORADORAS         | 4  |
| 2.2 GRABACIÓN DE PROFESORADO PARTICIPANTE        | 8  |
| 2.3 GRABACIÓN DE LA COORDINACIÓN DE VOLUNTARIADO | 9  |
| 2.4 GRABACIÓN DE OTROS SECTORES DE PARTICIPACIÓN | 11 |
| 3 FIRMA DE LA SOLICITUD Y DOCUMENTACIÓN ANEXA    | 11 |
| 4 SOLICITUD DE CONTINUIDAD                       | 14 |

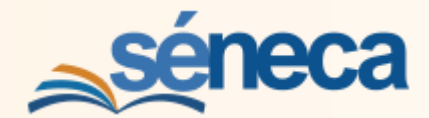

## **1.- SOLICITUD DE RECONOCIMIENTO**

- 1. Entrar en SENECA con perfil "**Dirección**"
- 2. Seleccionar **Planes y Proyectos Educativos** en situación de **Solicitados**

| <b>séneca</b>                                     |                                           | *                | -             | ₽         | ø      | ¢°.   | (Dirección,                     | -                 | ٥        |
|---------------------------------------------------|-------------------------------------------|------------------|---------------|-----------|--------|-------|---------------------------------|-------------------|----------|
| : 9                                               | RELACIÓ                                   | N DE PLAN        | IES/PRO       | YECTO     | S/PROG | GRAMA | S EDUCATIVOS EN EL CE           | NTRO              |          |
|                                                   | 0 0                                       |                  |               |           |        |       |                                 | 6                 | ÷        |
| Centro Organización del centro                    | Planes, Proyectos y Prog<br>situación de: | gramas Educati   | ivos en       |           |        |       | Selecciona Pro<br>Educativos en | ograma<br>situaci | s<br>ión |
| Planificación (+)                                 | Vigente                                   |                  |               | ~         |        |       | de Solicitados                  |                   |          |
| Certificaciones de Matriculas Servicios Ofertados | Vigente<br>Finalizado                     |                  |               |           |        |       |                                 |                   |          |
| Planes de Estudios 🔶                              | No Aprobados                              |                  |               |           |        |       |                                 |                   |          |
| Planes y Programas Educativos 🕞                   | Plan de Salud Laboral                     | v Solicitados    |               |           |        |       |                                 |                   |          |
| •Programa CIMA                                    | Programa de centro b                      | ilingüe - Inglés |               |           |        |       |                                 |                   |          |
| Planes y Proyectos Educativos                     | Organización y Funcio                     | onamiento de la  | as Biblioteca | s Escolar | es     |       |                                 |                   |          |

3. En la pantalla RELACIÓN DE PROGRAMAS EDUCIATIVOS Solicitados selecciona Añadir Convocatoria

| RELACIÓN DE PLANES/PROYECTOS/PR                                             | OGRAMAS EDUCATIVOS EN EL CENTRO                                     |
|-----------------------------------------------------------------------------|---------------------------------------------------------------------|
| C2 🔉                                                                        | <b>6</b>                                                            |
|                                                                             | Añadir convocatoria                                                 |
| Planes, Proyectos y Programas Educativos en situación<br>de:<br>Solicitados | Selecciona<br>Añadir convocatoria                                   |
| Número total de registros: 2<br>Plan/Proyecto/Programa<br>Educativo         |                                                                     |
| Actividades de Orientación Profesional y Formación para la Inserci          | ón Laboral - Proyecto 1                                             |
| Erasmus+(FP) - Collaborative Opportunities for Professional Inquir          | y Leading to Organisational Transformation - Asociaciones a pequeña |
|                                                                             |                                                                     |

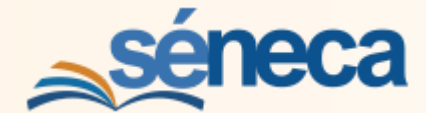

4. En la pantalla RELACIÓN DE PROGRAMAS EDUCIATIVOS Solicitados selecciona Comunidad de Aprendizaje

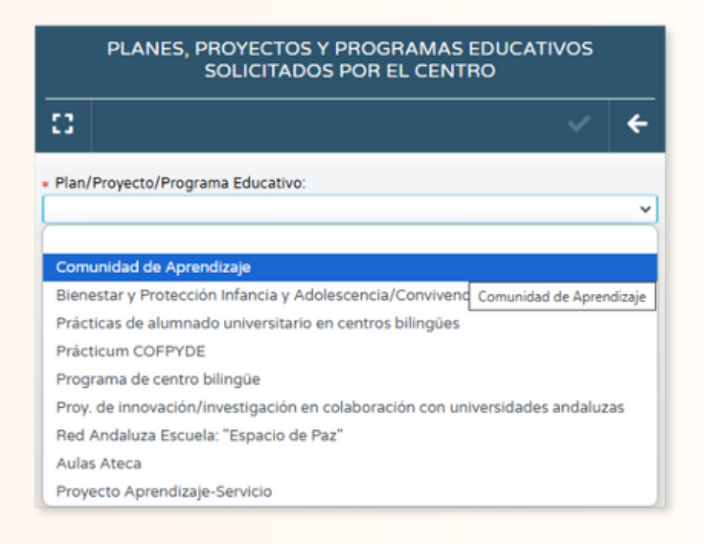

5. Se despliga la pantalla de **SOLICITUD DEL PROYECTO COMUNIDAD DE APRENDIZAJE**: Cumplimenta todos los datos requeridos.

| SOLICITUD DEL PROYECTO COMUNID                                                                                                    | AD DE APRENDIZAJE       |
|----------------------------------------------------------------------------------------------------|-------------------------|
|                                                                                                    | ✓ ←                     |
| Programa educativo: Comunidad de Aprendizaje Convocatoria: 2025/2026 SOLICITUD O CONTINUIDAD DEL PROYECTO "CO Solicitud de reconocimiento del proyecto Comunidad de Aprendizaje" El centro ha réal: rado la formación inicial necesaria para el reconocim de provecto de Comunito de Aprendizaje El centro ha réal: rado la formación inicial necesaria para el reconocim de provecto de Comunito de Aprendizaje El centro ha réal: rado la formación inicial necesaria para el reconocim de provecto de Comunito de Aprendizaje El centro ha réal: rado la formación inicial necesaria para el reconocim de anne de Comunito de Aprendizaje El centro del Profeson do correspondiente Solicitud de continuidad del proyecto "Comunidad de Aprendizaje" Fecha del acta del Consejo Escolar donde conete la aprobacion 10/01/2025 | MUNIDAD DE APRENDIZAJE* |
| Fecha del acta del Claustro del Profesorado     10/01/2025                                                                                                    | colegiados              |

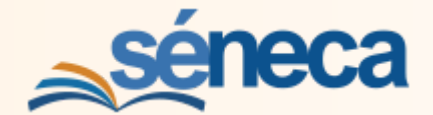

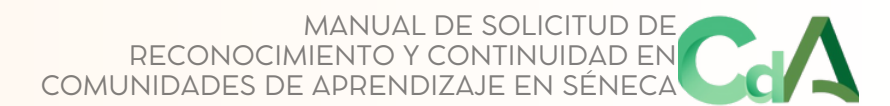

## 2.- GRABACIÓN DE PARTICIPANTES

- En el caso de los centros que solicitan el reconocimiento es imprescindible la grabación de los participantes, y de particular importancia la del voluntariado de asociaciones y organismos que va a colaborar con el centro en el desarrollo del programa.
- 2. Es necesario recordar que al tratarse de la solicitud para el curso siguiente, es necesario **marcar en todas las pantallas el curso próximo**. Este particular hace que no se pueda grabar al personal que no es definitivo en el centro, ni al alumnado.
- 3. En la pantalla **RELACIÓN DE PROGRAMAS EDUCATIVOS EN EL CENTRO** selecciona Solicitados / Comunidad de Aprendizaje y en el desplegable **Participantes**

|      | RELACIÓN DE PLANES/PROYECTOS/PROGRAMAS EDUCATIVOS EN EL CENTRO |                |                   |                     |             |                                                     |       |        |
|------|----------------------------------------------------------------|----------------|-------------------|---------------------|-------------|-----------------------------------------------------|-------|--------|
| 0    | ×                                                              |                |                   |                     |             |                                                     | ¢     | ÷      |
|      |                                                                |                |                   | \<br>\              | $\langle  $ | En la pantalla de                                   | ٦     |        |
| Plan | es, Proy                                                       | ectos y Progra | amas Educativos   | en                  | 1           | Programas Solicitados                               |       |        |
| So   | licitado                                                       | s 🚽            |                   | ~//                 | 1           | selecciona el programa                              |       |        |
| Núm  | nero tot                                                       | al de registro | os: 3             |                     | 1           | y luego Participantes                               |       |        |
| Pla  | an/Proy<br>lucativo                                            | vecto/Progra   | ma                |                     | ľ           | , , ,                                               |       |        |
| A    | tividad                                                        | es de Orientad | ción rofesional y | Formación para la   | a In        | serción Laboral - Proyecto 1                        |       |        |
| Er   | asmus+                                                         | (FP) - Collabo | rative Opportunit | ies for professiona | al Ir       | nquiry Leading to Organisational Transformation - A | socia | ciones |
| C    | omunida                                                        | ad de Aprendi  | zaje              |                     | _           |                                                     |       |        |
| -    |                                                                |                | Formulario de     | e solicitud         | ×           |                                                     |       | •      |
|      |                                                                |                | Datos asocia      | bs                  |             |                                                     |       |        |
|      |                                                                |                | Participantes     |                     |             |                                                     |       |        |
|      |                                                                |                | Borrar            |                     |             |                                                     |       |        |

## 2.1.- GRABACIÓN DE ENTIDADES COLABORADORAS

1. En RELACIÓN DE PARTICIPANTES seleccionar Asociaciones /Organismos

| :                                        | • | RELACIÓN DE PARTICIPAN                            | res               |
|------------------------------------------|---|---------------------------------------------------|-------------------|
| <b>□</b>                                 |   | Ω <b>Τ</b>                                        | +                 |
| • Centro                                 |   |                                                   |                   |
| Organización del centro                  | ٠ | Datos Generales                                   | •                 |
| Planificación                            | ٠ | Año académico:                                    |                   |
| Certificaciones de Matriculas            |   | Convocatoria de:                                  |                   |
| Planes de Estudios                       | ۲ | Comunidad de Aprendizaje                          |                   |
| Servicios Ofertados                      | ۲ | Coordinación voluntariado                         |                   |
| Planes y Programas Educativos            | Θ |                                                   |                   |
| Programa CIMA                            |   | Sector                                            | •                 |
| Planes y Proyectos Educativos            | > | Sector al que pertenece el participante:          | Colocciona        |
| Premios y Concursos                      |   | ~                                                 | Asociaciaciones / |
| A-                                       |   | Alumnado                                          | Organismos        |
| Titulos                                  | ۲ | Coordinación voluntariado Asociaciones/Organismos | Organismos        |
| Cuestionarios                            |   | Profesorado                                       |                   |
| Supervisión y evaluación de centros edu. | ۲ | Cualquiera                                        |                   |
| M///////                                 | _ |                                                   |                   |

4

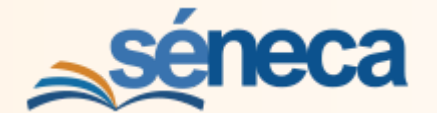

2. En el sector Asociaciones /Organismos los participantes se graban por grupos.

| : Q                           | RELACIÓN DE GRUPOS DE UN SECTOR           |  |  |  |  |
|-------------------------------|-------------------------------------------|--|--|--|--|
|                               | D ▼ 0                                     |  |  |  |  |
| • Centro                      | Nuco                                      |  |  |  |  |
| Organización del centro       | Convocatoria de:                          |  |  |  |  |
| Planificación                 | Año académico:                            |  |  |  |  |
| Certificaciones de Matriculas |                                           |  |  |  |  |
| Planes de Estudios            | Sector:     Asociaciones/Organismos     V |  |  |  |  |
| Servicios Ofertados           |                                           |  |  |  |  |
| Planes y Programas Educativos |                                           |  |  |  |  |
| Programa CIMA                 |                                           |  |  |  |  |
| Planes y Proyectos Educativos |                                           |  |  |  |  |
| Premios y Concursos           |                                           |  |  |  |  |
| <u>^</u>                      | NO EXISTEN DATOS                          |  |  |  |  |

3. En **DETALLE DE GRUPO DE UN SECTOR** se ha de seleccionar el grupo en el que se incluyen los participantes.

| 1                                                                          | ۹ ۲        | DETALLE DE                                                                                                    | GRUPO DE UN SECTOR                                               |
|----------------------------------------------------------------------------|------------|----------------------------------------------------------------------------------------------------|------------------------------------------------------------------|
| <b>■ ■ ▲</b> € ∞                                                           |            | 8                                                                                                    | ✓ +                                                              |
| Centro Organización del centro Planificación                               |            | Sector:<br>Asociaciones/Organismos<br>Año académico:<br>202_/202                                                                                                  | 1                                                                |
| Certificaciones de Matriculas<br>Planes de Estudios<br>Servicios Ofertados | •          | Nueva Asociación/Organis<br>Nueva At                                                                                                    | smo copiando datos del curso anterior O<br>sociación/Organismo O |
| Planes y Programas Educativos  • Programa CIMA                             | Θ          | Asociación u Organismo:                                                                                                    | Seleccionar el grupo                                             |
| Planes y Proyectos Educativos  Premios y Concursos                         | >          | Asociaciones de Voluntarios<br>Profesorado Universitario<br>Corporación Municipal<br>Familiar de alumnado<br>Empresa colaboradora<br>Entido de in ániemo do hurro | en el que se incluyen<br>los participantes de                    |
| Titulos<br>Cuestionarios                                                   | ۲          | Persona colaboradora del entorno<br>Alumnado Universitario                                                                                                    | este sector                                                      |
| Supervisión y evaluación de centro                                         | s edu. \pm |                                                                                                    |                                                                  |

4. En esta pantalla se pueden ver, borrar o añadir componentes de grupos ya creados. Seleccionando **Nuevo**, se pueden añadir nuevos grupos.

| RELACIÓN DE GRUPOS DE UN SECTOR                             |                                 |
|-------------------------------------------------------------|---------------------------------|
|                                                             | ÷                               |
| Nuevo                                                       |                                 |
| Convocatoria de:<br>Comunidad de Aprendizaie En cada uno de |                                 |
| Año académico:                                              |                                 |
| 202 /202                                                    |                                 |
| Sector:     Asociaciones/Organismos                         |                                 |
| nuevos de                                                   |                                 |
| Número total de registros: 1 participantes                  |                                 |
| Grupo                                                       |                                 |
| Miembro del AMPA                                            | 1                               |
| Detalle                                                     |                                 |
| Componentes borrar y añadir                                 |                                 |
| Borrar componentes                                          |                                 |
|                                                             |                                 |
|                                                             | RELACIÓN DE GRUPOS DE UN SECTOR |

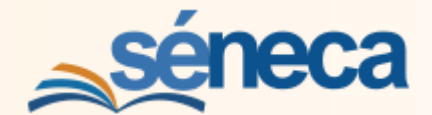

5. En la pantalla **DETALLE DE GRUPO DE UN SECTOR**: Seleccionar alguna de las categorías en las que se incluyan los nuevos participantes que van a ser grabados.

|                               |     | DETALL                                                   | E DE GROPO DE ON SECTOR |
|-------------------------------|-----|----------------------------------------------------------|-------------------------|
| II III ♣ € \$                 | € 🔤 | 8                                                        | ✓ <                     |
| • Centro                      |     | Sector:                                                  | 4                       |
| Organización del centro       | ۲   | Asociaciones/Organismos                                  |                         |
| COVID19                       | ۲   | Año académico:                                           |                         |
| Planificación                 | ۲   | Nueva Asociación/Organismo copiando da                   | atos del curso anterior |
| Certificaciones de Matriculas |     | Nueva Asociación/Organismo                               |                         |
| Planes de Estudios            | ۲   | Asociación u Organismo:                                  | En el desplegable,      |
| Servicios Ofertados           | ۲   |                                                          | seleccionar alguna de   |
| Planes y Programas Educativos | Θ   | Miembro del AMPA                                         | las categorías en las   |
| Programa CIMA                 |     | Asociaciones de Voluntarios<br>Profesorado Universitario | gue se incluyan los     |
| Planes y Proyectos Educativos | >   | Corporación Municipal A<br>Familiar de alumnado          | participantes nuevos    |
| Premios y Concursos           |     | Empresa colaboradora<br>Entidad sin ánimo de lucro       |                         |
| ^                             |     | Alumnado Universitario                                   |                         |
| Titulos                       | ۲   |                                                          |                         |

6. En la pantalla **RELACIÓN DE GRUPOS DE UN SECTOR**: Clicando sobre cada grupo se abre un desplegable. Seleccionar **Componentes** para grabar nuevas participaciones

| <b>∐</b> ⊡ <b>&amp;</b> € ∞ ∞ |                              | ÷ €                       |
|-------------------------------|------------------------------|---------------------------|
| Centro                        |                              |                           |
| Organización del centro (+)   | Convocatoria de:             |                           |
|                               | Comunidad de Aprendizaje     |                           |
| COVID19 (+)                   | Año académico:               |                           |
| Planificación (+)             | 202 / 202                    |                           |
| Certificaciones de Matrículas | • Sector:                    | Clicando sobre cada grupo |
|                               | Asociaciones/Organismos 🗸    | se abre un desplegable.   |
| Planes de Estudios (+)        |                              | of abre an acopregation   |
| Servicios Ofertados 🔶         | Número total de registros: 1 | Soloccionar Componentos   |
|                               | Grupo                        | Seleccional componentes   |
|                               | Asociaciones de Voluntarios  | para grabar las nuevas    |
| Programa CIMA                 |                              | participaciones.          |
| Planes y Proyectos Educativos | Detalle                      |                           |
| Premios y Concursos           | Componentes                  |                           |
| ^                             | Borrar                       |                           |

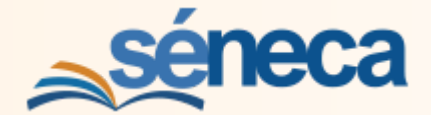

#### 7. En la pantalla **RELACIÓN DE COMPONENTES DE UN GRUPO**:

Añadir los componentes de dicho grupo usando el botón Nuevo.

| :                             |   | RELACIÓN DE COMPONENTES DE UN GRUPO |                |       |  |  |
|-------------------------------|---|-------------------------------------|----------------|-------|--|--|
| II = & € ∞                    |   | Π Τ                                 |                | 6 ÷   |  |  |
| • Centro                      |   |                                     | A ~ edin los   | Nuevo |  |  |
| Organización del centro       | ۲ | Datos Generales                     | Anadirios      | •     |  |  |
| COVID19                       | ۲ | Convocatoria de:                    | participantes  |       |  |  |
| Planificación                 | ۲ | Comunidad de Aprendizaje            | participantees |       |  |  |
| Certificaciones de Matriculas |   | Convocatoria:                       | en Nuevo       |       |  |  |
| Planes de Estudios            | ۲ | Sector:                             |                |       |  |  |
| Servicios Ofertados           | ۲ | Asociaciones/Organismos             |                |       |  |  |
| Planes y Programas Educativos | Θ | Asociaciones de Voluntarios         |                |       |  |  |
| Programa CIMA                 |   |                                     |                |       |  |  |
| Planes y Proyectos Educativos | > |                                     |                |       |  |  |
| Premios y Concursos           |   |                                     |                |       |  |  |
| ~                             |   |                                     |                |       |  |  |
| Titulos                       | ۲ |                                     |                |       |  |  |

#### 8. En la pantalla **PERSONAS PARTICIPANTES EN PROGRAMA EDUCATIVO** Cumplimentar los campos requeridos.

#### Seleccionar Aceptar

De esta forma se agregan todos los participantes de cada uno de los grupos de cada sector de participación.

| :                             | 17 | PERSONA                                         | PERSONAS PARTICIPANTES EN PROGRAMA EDUCATIVO |                                    |           |            |  |  |  |
|-------------------------------|----|-------------------------------------------------|----------------------------------------------|------------------------------------|-----------|------------|--|--|--|
| <b>Ⅱ</b> 🖪 🌢 € 🛠              |    | 0                                               |                                              |                                    |           | <b>√</b> ← |  |  |  |
| • Centro                      |    | (                                               |                                              |                                    |           |            |  |  |  |
| Organización del centro       | ۲  | Datos Generales                                 |                                              |                                    |           |            |  |  |  |
| COVID19                       | ۲  | Programa Educativo:<br>Comunidad de Aprendizaje |                                              | Año académico:<br>2023-202         | Aceptar   |            |  |  |  |
| Planificación                 | ۲  |                                                 |                                              | <ul> <li>DNI/Pasaporte:</li> </ul> |           | -          |  |  |  |
| Certificaciones de Matrículas |    | O DNI O Pasaporte y otros                       |                                              |                                    |           |            |  |  |  |
| Planes de Estudios            | ۲  | Primer apellido:                                | Segundo apellido:                            |                                    | Nombre:   |            |  |  |  |
| Servicios Ofertados           | ۲  | • Fecha de alta en el equipo:                   |                                              | Fecha de cese en el equipo:        | 1         |            |  |  |  |
| Planes y Programas Educativos | Θ  | 01/09/202                                       |                                              | 31/08/202                          |           |            |  |  |  |
| Programa CIMA                 |    | ¿Participa durante el curso complet             | 07                                           |                                    |           |            |  |  |  |
| Planes y Proyectos Educativos | >  |                                                 | Cumplimen                                    | tar los campos r                   | equeridos |            |  |  |  |
| Premios y Concursos           |    |                                                 |                                              |                                    |           |            |  |  |  |
|                               |    |                                                 |                                              |                                    |           |            |  |  |  |

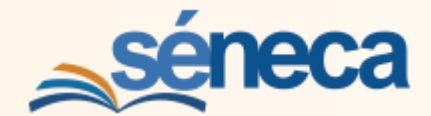

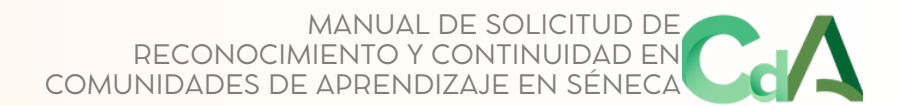

## 2.2.- GRABACIÓN DEL PROFESORADO PARTICIPANTE

- Para grabar al profesorado participante hay que volver a la pantalla RELACIÓN DE PARTICIPANTES en la convocatoria del curso próximo. En esta fase de solicitud del programa Comunidades de Aprendizaje es importante la grabación por separado del profesorado definitivo porque el resto no aparece en la plantilla del centro aún.
- 2. Para grabar al profesorado **definitivo**, seleccionar **Profesorado**

| : .                                      | • | RELACIÓN DE PA                                       | ARTICIPANTES               |  |  |  |  |
|------------------------------------------|---|------------------------------------------------------|----------------------------|--|--|--|--|
|                                          |   |                                                      | ÷                          |  |  |  |  |
| • Centro                                 |   |                                                      |                            |  |  |  |  |
| Organización del centro                  | ٠ | Datos Ger                                            | nerales $igodot$           |  |  |  |  |
| Planificación                            | • | Año académico:                                       |                            |  |  |  |  |
| Certificaciones de Matrículas            |   | 202 - 202                                            |                            |  |  |  |  |
|                                          | - | Convocatoria de:                                     |                            |  |  |  |  |
| Planes de Estudios                       | • | Comunidad de Aprendizaje                             |                            |  |  |  |  |
| Servicios Ofertados                      | ٠ |                                                      |                            |  |  |  |  |
| Planes y Programas Educativos            | Θ | Coordinación voluntariado                            |                            |  |  |  |  |
| Programa CIMA                            |   | Secto                                                | or 🗢                       |  |  |  |  |
| Planes y Proyectos Educativos            | > | Sector al que pertenece el participante:             | En la pantalla             |  |  |  |  |
| Premios y Concursos                      |   |                                                      | RELACIÓN DE PARTICIPANTES  |  |  |  |  |
| · · ·                                    |   | Alumnado                                             | salacsionar Profesorado on |  |  |  |  |
| Títulos                                  | ٠ | Asociaciones/Organismos<br>Coordinación voluntariado | desplegable Sector         |  |  |  |  |
| Cuestionarios                            |   | Profesorado                                          |                            |  |  |  |  |
| Supervisión y evaluación de centros edu. | ٠ | Profesorado No Definitivo<br>Cualquiera Profesorado  |                            |  |  |  |  |

#### 3. Seleccinar Añadir

| :                             | •   | PARTICIPANTES POR SECTOR                     |   |
|-------------------------------|-----|----------------------------------------------|---|
| <b>∏</b> ⊡ <b>&amp;</b> € ∞   |     | 🕹 🧃 🔰 🕇                                      | ÷ |
| • Centro                      |     | ARadiz                                       |   |
| Organización del centro       | ۲   | Datos Generales                              |   |
| COVID19                       | •   | Año académico: Seleccionar Añadir            |   |
| Planificación                 | ۲   | 202 202                                      |   |
| Certificaciones de Matriculas |     | Convocatoria de:<br>Comunidad de Aprendizaje |   |
| Planes de Estudios            | (+) |                                              |   |
| Servicios Ofertados           | (+) | Coordinación voluntariado                    |   |
| Planes y Programas Educativos | Θ   | Sector:                                      |   |
| •Programa CIMA                |     | Profesorado                                  |   |
| Planes y Proyectos Educativos | >   |                                              |   |
| Premios y Concursos           |     |                                              |   |
| ~                             |     |                                              |   |
| Titulos                       | ۲   |                                              |   |
| Cuestionarios                 |     |                                              |   |
|                               |     | NO EXISTEN DATOS                             |   |
|                               |     |                                              |   |

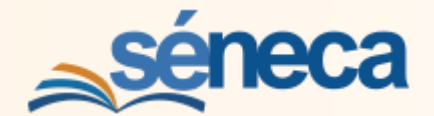

MANUAL DE SOLICITUD DE RECONOCIMIENTO Y CONTINUIDAD EN COMUNIDADES DE APRENDIZAJE EN SÉNECA

4. Seleccionar al profesorado participante definitivo y Aceptar

| : 9                                                    | 0 7 0                           | PARTICIPANTES P    | OR SECTOR        | RENE        | L PROYECTO               | 1                     | <b>~</b> +                                     |
|--------------------------------------------------------|---------------------------------|--------------------|------------------|-------------|--------------------------|-----------------------|------------------------------------------------|
| ■ ■ ▲ € ☆ ■ • Centro                                   | Datos Generales                 |                    |                  |             | Ac                       | eptar                 |                                                |
| Organización del centro                                | Año académico:<br>202 - 202     |                    |                  |             |                          | _                     |                                                |
| Identificación del centro     Configuración del centro | Comunidad de Aprendizaje        | Seleccion          | ia al p          | rof         | esorad                   | 0                     |                                                |
| Correo corporativo                                     | Coordinación voluntariado       | con desti          | no de            | fin         | itivo                    |                       |                                                |
| Organos del centro     Organos de coordinación docente | Profesorado que va a participar |                    |                  |             |                          |                       |                                                |
| Consejo Escolar                                        | Número total de registros: 9    | en el pro          | grama            | à           |                          |                       |                                                |
| -Asoc. Madres/Padres/Tutores<br>-Asoc. Alumnos/as      | Participante?                   | DNI /<br>Pasaporte | Fecha de<br>Toma | Fecha<br>de | Fecha de inicio<br>de la | Fecha de fin<br>de la | ¿Participa<br>durante el<br>curso<br>completo? |
| -Consejo Escolar                                       |                                 |                    | de Posesión      | Cese        | participación *          | participación *       |                                                |
| Teléfonos del centro                                   |                                 | 4V                 | 01/09/2011       |             | 01/09/2023               | 31/08/2024            |                                                |
| Calendario y Jornada                                   |                                 | 10B                | 01/09/2011       |             | 01/09/2023               | 31/08/2024            |                                                |
| •Memoria informativa                                   |                                 | )5L                | 01/09/2022       |             | 01/09/2023               | 31/08/2024            |                                                |
| A                                                      |                                 | c                  | 01/09/2011       |             | 01/09/2023               | 31/08/2024            |                                                |
| COVID19                                                |                                 | D CDA              | 01/09/2018       |             | 01/09/2023               | 31/08/2024            |                                                |

## 2.3.- GRABACIÓN DE LA COORDINACIÓN DE VOLUNTARIADO

 Para grabar a la persona que ejercerá la Coordinación de Voluntariado profesorado participante hay que volver a la pantalla RELACIÓN DE PARTICIPANTES en la convocatoria del curso escolar corriente y seleccionar Coordinación de voluntariado.

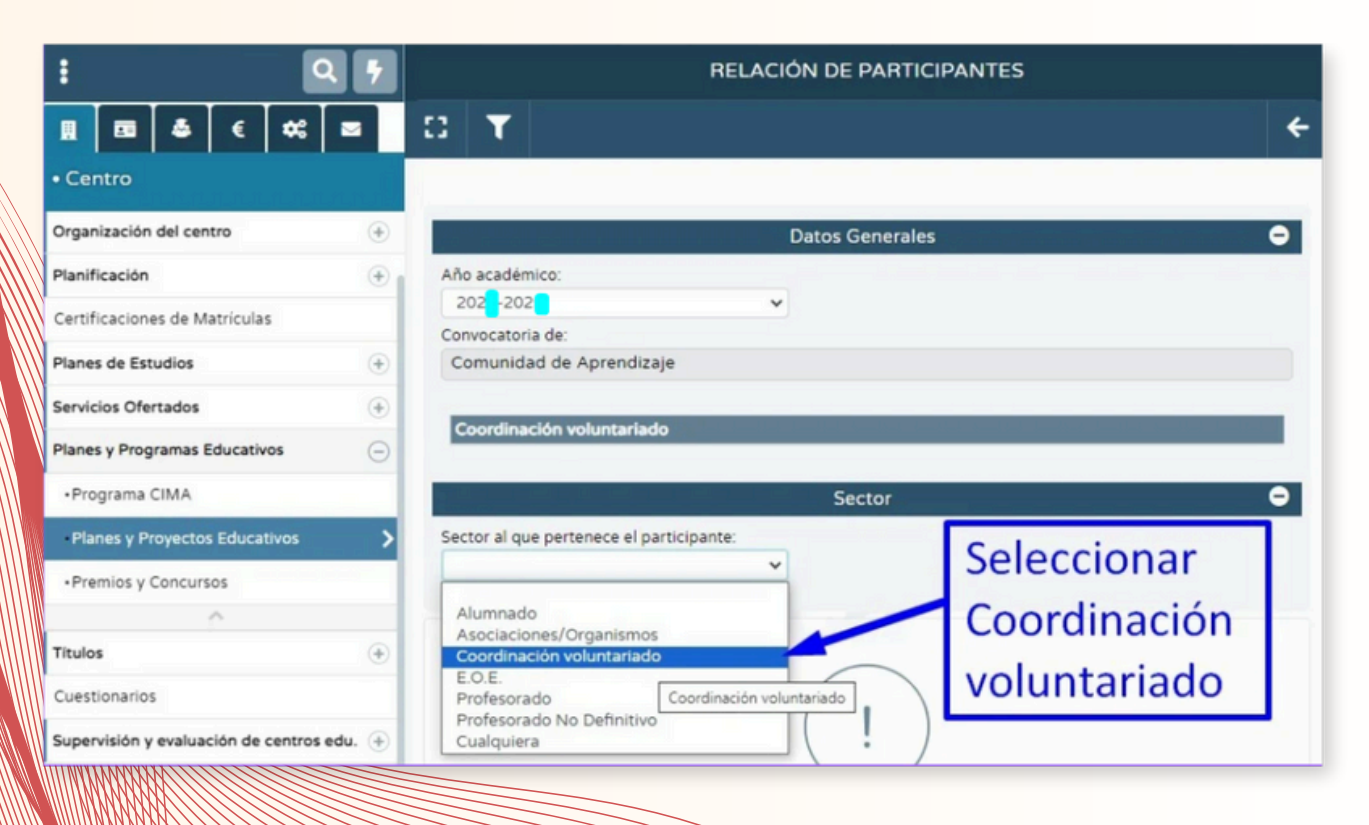

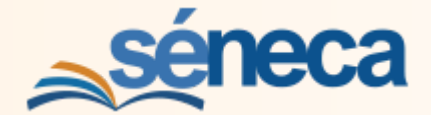

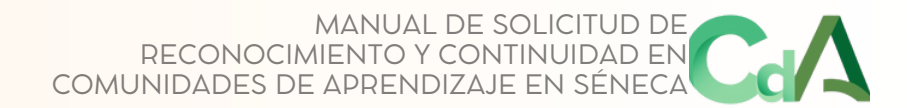

- 1. Seleccionar **Añadir** si aún no se ha grabado a nadie en la **Coordinación de voluntariado**.
- 2. Seleccionar el símbolo **Coordinación** si lo que se quiere es modificar los datos grabados.

| : .                                                                                                    | •                                                                                                    |                                                                                                    | PARTICIPANTES POR SECTOR                                                                      |                            |  |  |  |  |
|----------------------------------------------------------------------------------------------------|----------------------------------------------------------------------------------------------------|----------------------------------------------------------------------------------------------------|-----------------------------------------------------------------------------------------------|----------------------------|--|--|--|--|
| <b>Ⅲ</b>                                                                                                    |                                                                                                    |                                                                                                    |                                                                                               | è 🌡 🔶                      |  |  |  |  |
| Centro Organización del centro COVID19 Planificación Certificaciones de Matriculas Planes de Estudios Servicios Ofertados | <ul> <li>•</li> <li>•</li> <li>•&lt;</li></ul> | Datos Generales<br>Año académico:<br>202 -202<br>Convocatoria de:<br>Comunidad de Aprendizaje<br>Coordinación voluntariado | Seleccionar Añadir<br>si aún no hay nadie<br>grabado en la<br>Coordinación de<br>voluntariado | e quieren<br>dificar datos |  |  |  |  |
| Planes y Programas Educativos<br>•Programa CIMA                                                                           | Θ                                                                                                    | Sector:<br>Coordinación voluntariado                                                                                       | sele<br>Coc                                                                                   | eccionar<br>ordinación     |  |  |  |  |
| Planes y Proyectos Educativos     Premios y Concursos     Titulos     Cuestionarios                                       | •                                                                                                    |                                                                                                    | I.<br>NO EXISTEN DATOS                                                                        |                            |  |  |  |  |

3. La Coordinación de voluntariado, sólo puede recaer en el profesorado del centro, por eso en el listado de candidatos sólo aparecerá el profesorado que participe en el programa.

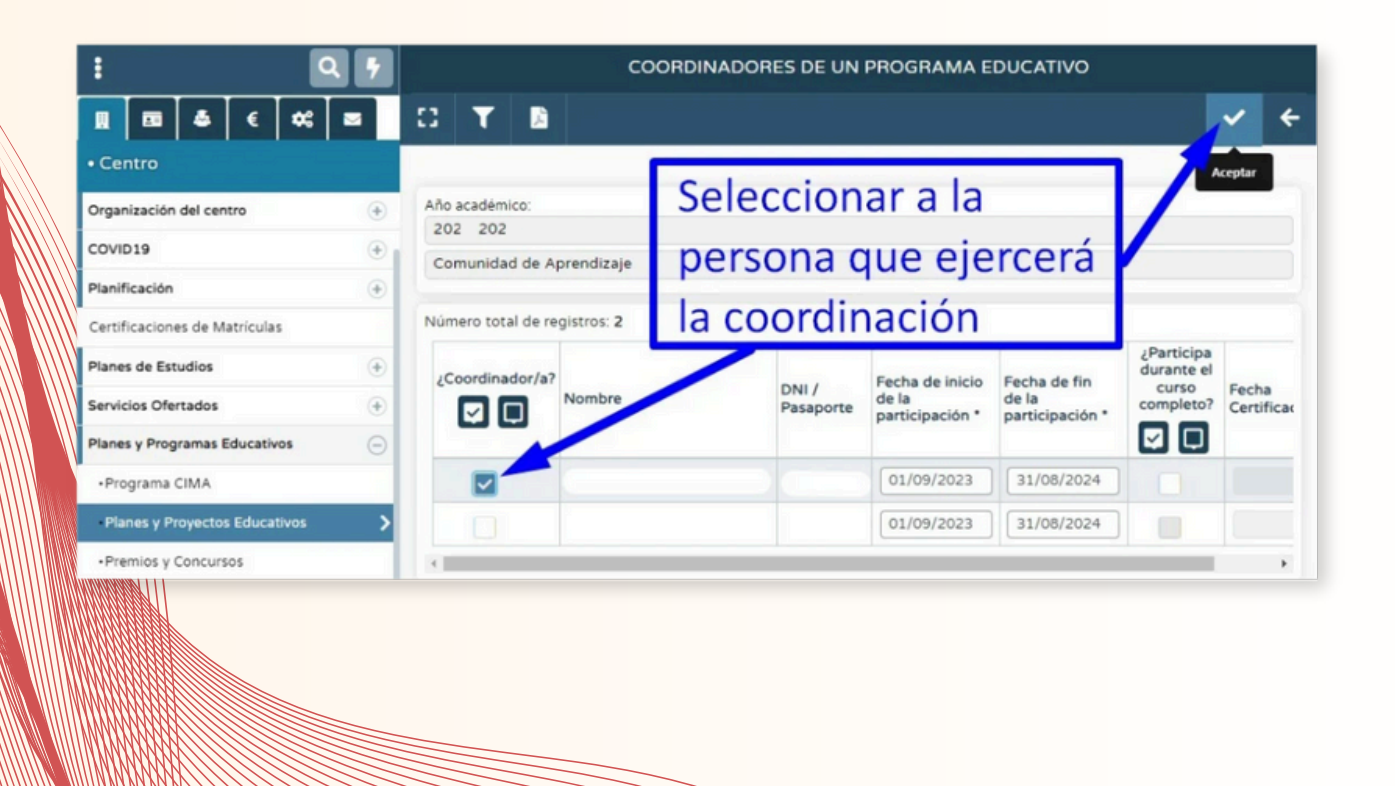

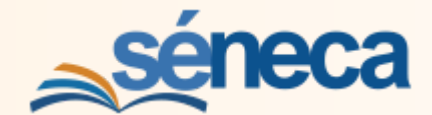

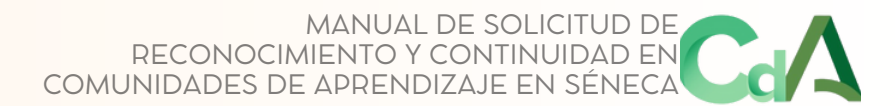

## 2.4.- GRABACIÓN DE OTROS SECTORES DE PARTICIPACIÓN

 La grabación de otros sectores que pueden participar en el programa, como el EOE, se realiza de forma similar, seleccionando a la persona que participa, de entre las candidatas posibles.

| :                             | 17 | PERSONAL DOCENTE DEL EOE PARTICIPANTE EN PROGRAMA EDUCATIVO |                 |                          |                          |  |  |
|-------------------------------|----|-------------------------------------------------------------|-----------------|--------------------------|--------------------------|--|--|
| 1 🖪 🌢 E 🗮                     |    | D T B                                                       |                 |                          | * *                      |  |  |
| • Centro                      |    |                                                             |                 |                          | Aceptar                  |  |  |
| Organización del centro       | ۲  | Datos Generales                                             |                 | Acep                     | tar 👘                    |  |  |
| COVID19                       | •  | Año académico:                                              |                 | , toop                   |                          |  |  |
| Planificación                 | +  | 202 -202                                                    | Seleccionar     |                          |                          |  |  |
| Certificaciones de Matriculas |    | Convocatoria de:<br>Comunidad de Aprendizaje                | <u> </u>        |                          |                          |  |  |
| Planes de Estudios            | ۲  | Sector:                                                     |                 |                          |                          |  |  |
| Servicios Ofertados           | ۲  | E.O.E.                                                      | /               |                          |                          |  |  |
| Planes y Programas Educativos | Θ  | Número total de registros: 18                               |                 |                          |                          |  |  |
| Programa CIMA                 |    | ¿Participante?                                              |                 | Fecha de inicio          | Fecha de fin             |  |  |
| Planes y Proyectos Educativos | >  | Norpere                                                     | DNI / Pasaporte | de la<br>participación * | de la<br>participación * |  |  |
| Premios y Concursos           |    |                                                             |                 | 01/09/2023               | 31/08/2024               |  |  |
| · ·                           |    |                                                             |                 | 01/09/2023               | 31/08/2024               |  |  |
| Titulos                       | •  |                                                             |                 | 01/09/2023               | 30/06/2024               |  |  |

## 3.- FIRMA DE LA SOLICITUD Y DOCUMENTACIÓN ANEXA

 La solicitud del programa requiere ser presentada firmada digitalmente.
 En Documentos / Planes y Programas se encuentra el Documento de solicitud de Planes/Proyectos Ed. para la firma electrónica.

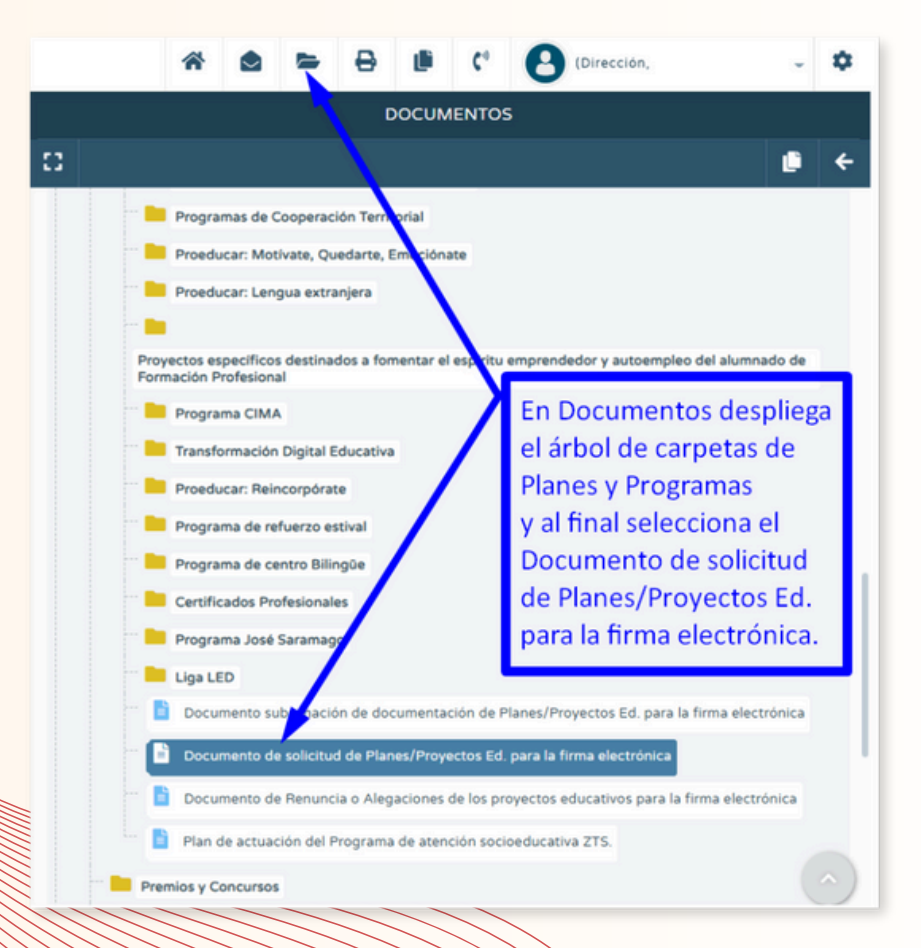

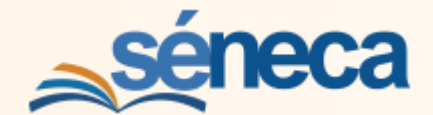

2. En los desplegables selecciona el nombre del programa y el documento Solicitud o Continuidad del Proyecto Comunidad de Aprendizaje.

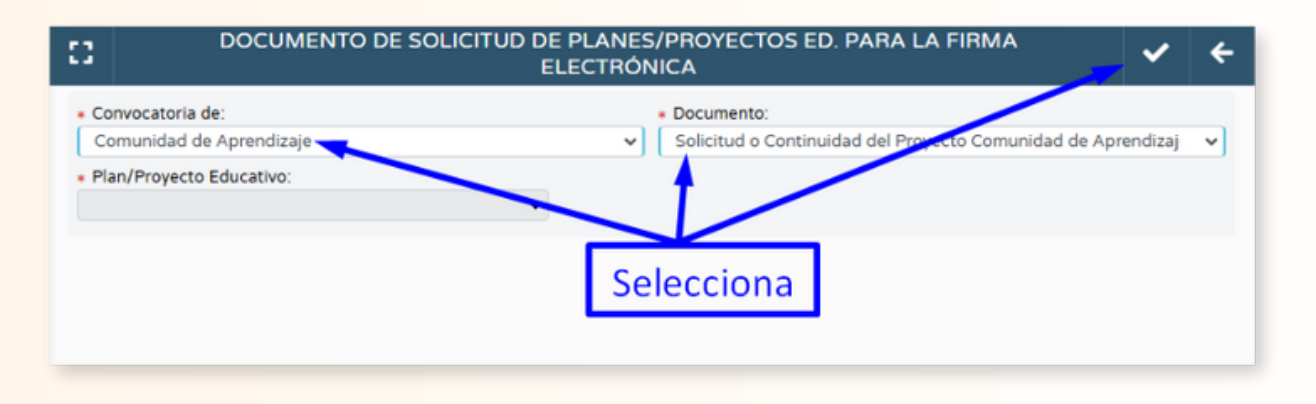

- 3. En **DOCUMENTOS SOLICITADOS**, seleccionando el documento, se puede visualizar para comprobar los datos o firmar digitalmente por varias vías.
- 4. Es muy importante tener en cuenta que **en el momento de la firma electrónica** se ha de adjuntar en un **archivo .rar** la documentación requerida para la solicitud del programa:
  - El proyecto del centro según se indica en la normativa.
  - La certificación de la aprobación de la solicitud del programa por parte del Claustro de Profesores y del Consejo Escolar con indicación del porcentaje de votos favorables obtenidos.
  - Los **compromisos de las entidades** y organismos que van a implicarse en el programa.

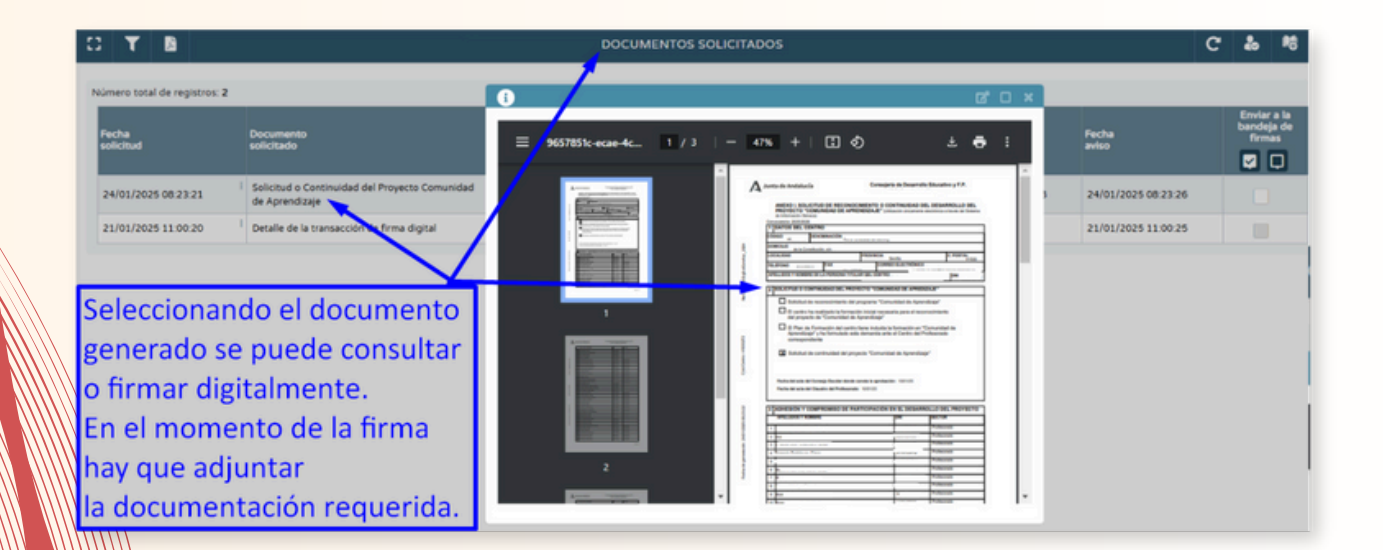

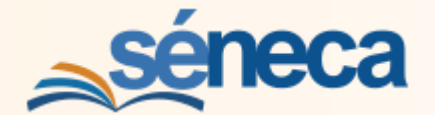

## 4.- SOLICITUD DE CONTINUIDAD

- La solicitud de continuidad como centro Comunidad de Aprendizaje se realiza de la misma manera que el reconocimiento de los centros nuevos. Las diferencias estriban:
  - El campo que se marca en el formulario: Solicitud de Continuidad.
  - Es necesario tener cumplimentadas las **Memorias de Avance** de cada uno de los años anteriores.
  - La documentación que se anexa:
    - Memoria de Continuidad (más detallada que las memorias anuales y con una previsión de actuaciones para los próximos cuatro años.
    - La certificación de la aprobación de la solicitud del programa por parte del Claustro de Profesores y del Consejo Escolar con indicación del porcentaje de votos favorables obtenidos.
    - Los compromisos de las entidades y organismos que van a implicarse en el programa.

Como sucede en los centros que solicitan el programa por primera vez, es muy importante tener en cuenta que **en el momento de la firma electrónica** se ha de adjuntar en un **archivo .rar** la **documentación requerida** para la solicitud del programa:

| 2 | séneca                                                                                               | *                       |                          |                        | ₽                   | Ľ               | <b>C</b> <sup>0</sup> | 8-           | ۵ |
|---|----------------------------------------------------------------------------------------------------|-------------------------|--------------------------|------------------------|---------------------|-----------------|-----------------------|--------------|---|
| ≡ | SOLICITUD DEL F                                                                                      | PROYE                   | сто со                   | MUNIC                  | DAD DE              | APRE            | NDIZA                 | JE           |   |
|   | 0                                                                                                    |                         |                          |                        |                     |                 |                       | ~            | ÷ |
|   | Programa educativo:<br>Comunidad de Aprendizaje                                                      |                         |                          |                        |                     |                 |                       |              |   |
| 4 | Convocatoria:<br>202 '202                                                                            |                         |                          |                        |                     |                 |                       |              |   |
| € | SOLICITUD O CONTINUID Solicitud de reconocimiento del pr                                             | AD DEL                  | PROYE                    | CTO "CO                | OMUNIE<br>endizaje" | DAD DE          | APREN                 | DIZAJE"      | • |
| * | El centro ha realizado la formación<br>de Aprendizaje                                                | n inicial n             | ecesaria p               | oara el rec            | conocimie           | ento del p      | oroyecto o            | de Comunidad |   |
|   | El Plan de Formación del centro ti<br>formulado esta demanda ante el C                               | ene inclui<br>entro del | ida la forr<br>Profesori | nación en<br>ado corre | ¿Comuni<br>spondien | idad de A<br>te | prendiza              | je¿ y ha     |   |
| • | <ul> <li>Solicitud de continuidad del proye</li> <li>Fecha del ta del Consejo Escolar doi</li> </ul> | ecto "Com<br>nde const  | nunidad d<br>ta la aprol | e Aprendi<br>bacion    | izaje"              |                 |                       |              |   |
|   | 10/01/2025                                                                                           |                         |                          |                        |                     |                 |                       |              |   |
|   | <ul> <li>Fecha del acta del Claur co del Profeso<br/>10/01/2025</li> </ul>                           | orado                   |                          |                        |                     |                 |                       |              |   |
|   |                                                                                                    |                         |                          |                        |                     |                 |                       |              |   |